Informasi Reservasi Vaksinasi Corona Baru

> Kota Kobe 20 Mei 2021

## 目次

| Cara membuat reservasi vaksinasi               | .2 |
|------------------------------------------------|----|
| Cari tempat reservasi vaksinasi                | 3  |
| Pemilihan tempat                               | 4  |
| Pemilihan tanggal reservasi                    | 5  |
| Pemilihan waktu reservasi                      | 6  |
| Setuju dengan persyaratan penggunaan           | 8  |
| Pendaftaran alamat email                       | 9  |
| Masukkan informasi pelamar1                    | 11 |
| Konfirmasi informasi reservasi dan terapkan1   | 13 |
| Konfirmasi nomor reservasi dan password1       | 14 |
| Apa yang perlu Anda lakukan setelah reservasi1 | 14 |
| Bagaimana mengubah detail reservasi1           | 15 |

# Cara membuat reservasi vaksinasi korona baru

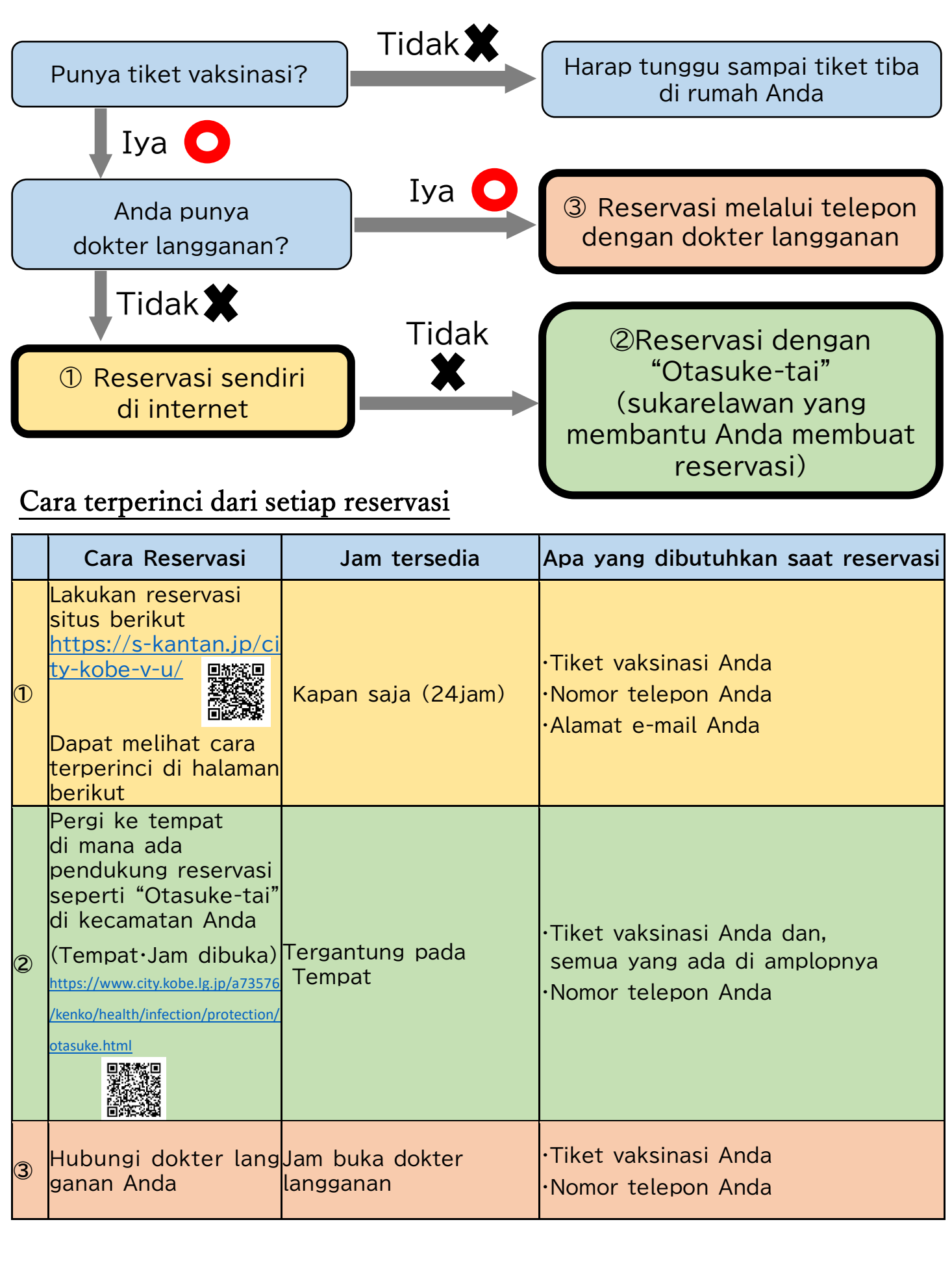

# Cara Reservasi Sendiri Via Internet

### TKOBE □ ログイン 神戸市新型コロナワクチン接種予約サイト 利用者登録 > 予約手続き > 予約内容の確認・変更 > ヘルプ・操作マニュアル お知らせ 【2021年05月17日】 【操作方法】 ■ サイトの操作方法はメニューの「ヘルプ・操作マニュアル」をご参照ください。 【注意事項】 2回目接種は1回目接種を終えてから、予約してください。 予約を変更・取り消しする場合は、メニューの「予約内容の確認・変更」を押してください。 過去のお知らせ> ①: Masukkan lokasi vaksinasi yang diinginkan contoh: "daikibo(大規模)"atau "〇〇-ku(区)shuudan(集団)" 予約手続き 接種場所を探す メールアドレスの確認 /// 内容を入力する 予約をする 検索項目を入力して、接種場所を検索してください。 例:○○病院、●●クリニック、集団、大規模、三宮 キーワード検索 例:20210601、またはカレンダーから日付を選択 接種希望日 カレンダー 2 :Klik

絞り込みで検索する

>

指定なし
 1回目接種
 2回目接種

| 例:○○病院、●●<br>キーワード検索<br>大規模                                                                                                    | ●クリニック、集団、大規模、三宮                                                                                                    |  |  |  |  |  |
|----------------------------------------------------------------------------------------------------|----------------------------------------------------------------------------------------------------|--|--|--|--|--|
| 例:20210601、ま<br>接種希望日                                                                                                    | またはカレンダーから日付を選択<br>カレンダー                                                                                                    |  |  |  |  |  |
| <ul><li>指定なし (</li></ul>                                                                                                    | 1回目接種 2回目接種                                                                                                    |  |  |  |  |  |
| 絞り込みで検索する >                                                                                                    |                                                                                                    |  |  |  |  |  |
| 五十音で探す >                                                                                                    |                                                                                                    |  |  |  |  |  |
| 接種場所一覧                                                                                                    | ③:Klik kotak yang bertuliskan                                                                                                    |  |  |  |  |  |
| 2021年06月02日 10時13分 現在                                                                                                    | "vaksinasi Pertama(1回目接種)                                                                                                    |  |  |  |  |  |
|                                                                                                    |                                                                                                    |  |  |  |  |  |
| <sup>並び替え</sup> 受付開始日時降順 ▼<br>B 神戸市大規模ワクチン接種会場                                                                                                    | <ul> <li>         表示数変更 20件ずつ表示 ▼      </li> <li>         B 神戸市大規模ワクチン接種会場 ハー     </li> </ul>                                                                                                    |  |  |  |  |  |
| ±び替え<br>受付開始日時降順<br>■<br>B_神戸市大規模ワクチン接種会場<br>バーランドセンタービル_ファイ<br>回目接種_中央区東川崎町1<br>受付開始日時 2021年05月25日14時00分<br>受付終了日時 2022年03月31日23時00分                                                                                                    | ま示数変更 20件ずつ表示 ▼   1   易_ハー   ザー_2   B_神戸市大規模ワクチン接種会場_ハー   バーランドセンタービル_ファイザー_1   回目接種_中央区東川崎町1   受付け始日時 2021年05月23日13時30分   受付け始日時 2022年03月31日23時00分                                                                                                    |  |  |  |  |  |
| <ul> <li>並び替え 受付開始日時降順</li> <li>●</li> <li>●</li> <li>●</li> <li>●</li> <li>●</li> <li>●</li> <li>市戸市大規模ワクチン接種会場</li> <li>バーランドセンタービル_ファイヤ</li> <li>●</li> <li>●</li> <li>付開始日時 2021年05月25日14時00分</li> <li>●</li> <li>●</li> <li>付約40日時 2022年03月31日23時00分</li> <li>●</li> <li>●</li> <li>神戸市大規模ワクチン接種会場</li> </ul>                                                                                                    | <ul> <li>         ま示数変更 20件ずつ表示         <ul> <li></li></ul></li></ul>                                                                                                    |  |  |  |  |  |
| 並び替え 受付開始日時降順 ▼<br>B_神戸市大規模ワクチン接種会場<br>バーランドセンタービル_ファイヤ<br>回目接種_中央区東川崎町1<br>受付開始日時 2021年05月25日14時00分<br>受付解分日時 2022年03月31日23時00分<br>準戸市大規模ワクチン接種会場<br>アスタジアム神戸_ファイザー_1<br>種 兵庫区御崎町1                                                                                                    | 20件ずつ表示   3   3   3   3   3   3   3   3   3   3   3   3   3   3   3   3   3   3   3   3   3   3   3   3   3   3   3   3   3   3   3   3   3   3   3   3   3   3   3   3   3   3   3   3   3   3   3   3   3   3   3   3   3   3   3   3   3   3   3   3   3   3   3   3   3   3   3   3   3   3   3   3   3   3   3   3   3   3   3   3   3   3   3   3   3   3   3   3   3   3   3   3   3   3   3   3   3   3   3   3   3   3   3   3   3   3   3   3   3   3   3   3   3   3   3   3   3   3   3   3   3   3   3   3   3   3   3   3   3   3   3   3   3   3   3   3   3   3   3   3   3   3   3   3   3   3   3   3   3   3   3   3   3   3   3   3   3   3   3   3   3   3   3   3   3   3   3   3   3   3   3   3   3   3   3   3   3   3   3   3   3   3   3   3 <p< td=""></p<> |  |  |  |  |  |
| 並び替え<br>受付開始日時降順<br>B_神戸市大規模ワクチン接種会場<br>バーランドセンタービル_ファイギ<br>回目接種_中央区東川崎町1<br>受付開始日時 2021年05月25日14時00分<br>受付終了日時 2022年03月31日23時00分<br>神戸市大規模ワクチン接種会場<br>アスタジアム神戸_ファイザー_1<br>種_兵庫区御崎町1<br>受付開始日時 2021年05月21日08時30分<br>受付終了日時 2022年03月31日23時00分                                                                                                    | <ul> <li>         ま示教変更 20件ずつ表示         <ul> <li></li></ul></li></ul>                                                                                                    |  |  |  |  |  |
| <ul> <li>並び替え 受付開始日時降順</li> <li>■</li> <li>■</li> <li>■</li> <li>■</li> <li>単戸市大規模ワクチン接種会場</li> <li>バーランドセンタービル_ファイギ</li> <li>回目接種_中央区東川崎町1</li> <li>受付開始日時 2021年05月25日14時00分</li> <li>受付開始日時 2021年05月25日14時00分</li> <li>受付開始日時 2021年03月31日23時00分</li> <li>単戸市大規模ワクチン接種会場</li> <li>アスタジアム神戸_ファイザー_1</li> <li>種_兵庫区御崎町1</li> <li>受付開始日時 2021年05月21日08時30分</li> <li>受付開始日時 2021年03月31日23時00分</li> </ul>                                                                                                    | <ul> <li>         ま示教変更 20件ずつ表示         <ul> <li></li></ul></li></ul>                                                                                                    |  |  |  |  |  |
| <ul> <li>並び替え 受付開始日時降順</li> <li>■</li> <li>■</li> <li>■</li> <li>■</li> <li>単戸市大規模ワクチン接種会場<br/>バーランドセンタービル_ファイギ</li> <li>□</li> <li>■</li> <li>目接種_中央区東川崎町1</li> <li>●</li> <li>受付開始日時 2021年05月25日14時00分</li> <li>●</li> <li>受付開始日時 2022年03月31日23時00分</li> <li>単戸市大規模ワクチン接種会場</li> <li>アスタジアム神戸_ファイザー_1</li> <li>種_兵庫区御崎町1</li> <li>●</li> <li>○</li> <li>2021年05月21日08時30分</li> <li>●</li> <li>付開始日時 2021年05月21日08時30分</li> <li>●</li> <li>付離子日時 2022年03月31日23時00分</li> <li>▲</li> <li>▲</li> <li>本戸市大規模ワクチン接種会場</li> <li>バーランドセンタービル_ファイギ</li> <li>□</li> <li>回目接種_中央区東川崎町1</li> </ul> | <ul> <li>         ま示数変更 20件ずつ表示         <ul> <li></li></ul></li></ul>                                                                                                    |  |  |  |  |  |

### 

| 予約手続き                                                                                                    |         | > 予約         | 内容の確                  | 認・変更          | >                 | ヘルプ・          | 操作マニ              | ュアル             |               |              |              |              |              |              |              |              |                 |            |
|----------------------------------------------------------------------------------------------------|---------|--------------|-----------------------|---------------|-------------------|---------------|-------------------|-----------------|---------------|--------------|--------------|--------------|--------------|--------------|--------------|--------------|-----------------|------------|
|                                                                                                    |         |              |                       |               |                   | 予約            | 」手続き              | ŧ               |               |              |              |              |              |              |              |              |                 |            |
| Q ª                                                                                                    | 続き選択をする |              |                       | ] ×−л         | アドレス              | の確認           |                   |                 | 内容を入          | 力する          |              | <            | <b>7</b> 30  | 約をする         |              |              |                 |            |
| 施設                                                                                                    | 選択      | ·De          |                       | ha            | l h               |               | (0.10             | a +             |               |              | da           |              | - 1 <b>2</b> | 2 2          | lika         |              |                 |            |
| 予約申                                                                                                    | 4)      | . Ба<br>dai  | n k                   | lik           | $\Box c$          | dar           | j"S               | уı<br>Sav       | as            | etu          | ue<br>iu     | dei          | an<br>nga    | ap<br>an k   | (01)<br>(01) | si re<br>ten | ese<br>di a     | ata        |
| 神戸市に住民票がある方のご予約を受け付けています。やむを得ない事情により神戸市に住民票がない方で神戸市の医療機関での接種を希望される方は、「コロナワクチンナビ」内の申請画面から、「住所地外接種届出済証」を発行し、持参いただくことで、接種を受けることができます。 |         |              |                       |               |                   |               |                   |                 |               |              |              |              |              |              |              |              |                 |            |
| 既に                                                                                                    | かかりつけ医う | での接種         | 予約をさ                  | れている          | る場合な              | どは、重          | 複して               | 予約をす            | ることは          | はできま†        | ±ん。          |              |              |              |              |              | Δ <u>η</u>      |            |
| ご予                                                                                                    | 約は、必ず1回 | 目接種カ         | いらお願                  | いします          | 。2回目:             | 接種の予          | 約は10              | 目接種;            | が終わっ          | た後、受         | 付いたし         | しますの         | で、ご了         | 「承くだる        | ż            | 文字<br>を変     | へ<br>サイズ<br>更する |            |
| ίı.                                                                                                    |         |              |                       |               |                   | Fier          | 内容に同              | 意する             |               |              |              |              |              |              |              |              | ?)              |            |
|                                                                                                    |         |              |                       |               |                   |               |                   |                 |               |              |              |              |              |              |              | ^.           | レプ              |            |
| 戸市大規模                                                                                                    | ワクチン接種会 | き場_ハー        | バーラン                  | ンドセン          | タービル              | /_ファイ         | ザー_1              | 回目接種            | 重_中央⊵         | 【東川崎         | 町1           |              |              |              |              | F            | J               |            |
| 説明                                                                                                    |         |              | この会:<br>います。          | 場では、<br>, この点 | 医師によ<br>について      | 、る適切<br>↓ご了解( | な関与の<br>いただい      | もと、<br>た上で、     | 必要な研<br>ご予約く; | 修を受け<br>ださい。 | た歯科園         | 医師又は         | 看護師カ         | 「接種を行        | Ţ            | 2            | AQ              |            |
| 受付時間                                                                                                    |         |              | 2021年                 | 05月14日        | 308時30            | 分~20          | 22年03月            | 月31日23          | 3時00分         |              |              |              |              |              |              |              |                 |            |
| 問い合わせ                                                                                                    | せ先      |              | 神戸市                   | 新型コロ          | ナワクチ              | テンコー          | ルセンタ              | -               |               |              |              |              |              |              |              |              |                 |            |
| 電話番号                                                                                                    |         |              | 078-27                | 7-3320        |                   |               |                   |                 |               |              |              |              |              |              |              |              |                 |            |
| FAX番号                                                                                                    |         |              |                       |               |                   |               |                   |                 |               |              |              |              |              |              |              |              |                 |            |
| メールアト                                                                                                    | ドレス     |              |                       |               |                   |               |                   |                 |               |              |              |              |              |              |              |              |                 |            |
| 現在日時                                                                                                    | Г       |              |                       |               |                   | • ^           |                   |                 |               |              |              |              |              |              |              |              |                 |            |
| 凡例                                                                                                    | (       | 5:1          | <lik<br>Klil</lik<br> | k na<br>k "2  | ari<br>2 m<br>alu | دo<br>inte    | /an<br>Igu<br>、周周 | g A<br>ke<br>雪前 | And<br>mu     | a iı<br>dia  | ngi<br>n(:   | n m<br>2 遁   | nen<br>[間征   | eri<br>发)"   | ma<br>'ata   | vaks<br>au " | sina<br>2 m     | asi<br>nin |
| 予約状況を                                                                                                    | クリックす   |              | yai                   | ig i          | atu               |               |                   | הט ה            | ) .           |              |              | nuc          |              | res          | erv          | asi          | har             | i la       |
|                                                                                                    |         | <3かF         | 前                     |               | /                 | $\neq$        | $\rightarrow$     |                 |               |              |              |              |              | 24           | か月後>         |              |                 |            |
|                                                                                                    |         | <1か月         | 前                     |               |                   |               | ``                | 20              | 21年           |              |              |              |              | 17           | か月後>         |              |                 |            |
| 施設名                                                                                                    | 予約枠名    | <2週前         |                       |               |                   |               |                   |                 |               |              |              |              |              | ľ            | 2週後>         |              |                 |            |
|                                                                                                    |         | 05/23<br>(日) | 05/24<br>(月)          | 05/25<br>(火)  | 05/26<br>(水)      | 05/27<br>(木)  | 05/28<br>(金)      | 05/29<br>(土)    | 05/30<br>(日)  | 05/31<br>(月) | 06/01<br>(火) | 06/02<br>(水) | 06/03<br>(木) | 06/04<br>(金) | 06/05<br>(土) |              |                 |            |
| <u>神戸市大</u><br><u>見模ワク</u> チ                                                                                                    |         |              |                       |               |                   |               |                   |                 |               |              |              |              |              |              |              |              |                 |            |
| ★接種会場<br>トーバーラ                                                                                                    | ファイザー_  | -            | _                     | 0             | 0                 | 0             | 0                 | 0               | 0             | 0            | 0            | 0            | 0            | 0            | 0            |              |                 |            |
| <u>ィドセンタ</u><br>ビル_9999                                                                                                    | 山口安悝    |              |                       |               |                   |               |                   |                 |               |              |              |              |              |              |              |              |                 |            |
| <u>999999</u>                                                                                                    |         |              |                       |               |                   |               |                   |                 |               |              |              |              |              |              |              |              |                 |            |
|                                                                                                    |         |              |                       |               |                   |               |                   |                 |               |              |              |              |              |              |              |              |                 |            |

| <sup>〒KOBE</sup><br>神戸市新型コロナワクチン接種予約 <sup>-</sup>                                                  | <b>サイト</b>                                                              |
|----------------------------------------------------------------------------------------------------|-------------------------------------------------------------------------|
| > 予約手続き > 予約内容の確認・変更 > ヘルプ・操作マニュアル                                                                 |                                                                         |
| 予約手続き                                                                                              |                                                                         |
| Q 手続き選択をする         メールアドレスの確認                                                                      | する 🛛 🚽 予約をする                                                            |
| 時間選択                                                                                               |                                                                         |
| 神戸市大規模ワクチン接種会場_ハーバーランドセンタービル_ファイザー_1回目接種_中央区東/<br>                                                 | 川崎町1                                                                    |
| 6:Klik hari O yang Anda ingin me<br>Anda tidak punya waktu untuk<br>klik "Kembali ke pemilihan fas | enerima vaksinasi. Jika<br>< melakukan reservasi,<br>silitas(施設選択へ戻る)". |
| U                                                                                                  |                                                                         |
| 予約枠名 09:00 10:00 11:00 12:00 13:00                                                                 | 14:00 15:00 16:00                                                       |
| ファイザー_1回目接種                                                                                        | 0 0 0 0 0 0 0                                                           |
| < 施設選択へ戻る 予約する                                                                                     | 3 >                                                                     |
| Jika Anda klik dengan be                                                                           | nar, 🔍 menjadi 🗹 .                                                      |
|                                                                                                    |                                                                         |
| Klik                                                                                               |                                                                         |
| 予約枠名 09:00 10:00 11:00 12:00 1                                                                     | 3:00 14:00 15:00 16:00 へルフ                                              |
| ファイザー_1回目接種                                                                                        |                                                                         |
| く 施設選択へ戻る 予                                                                                        | 約する<br>><br>、<br>上へ<br>、<br>下へ                                          |

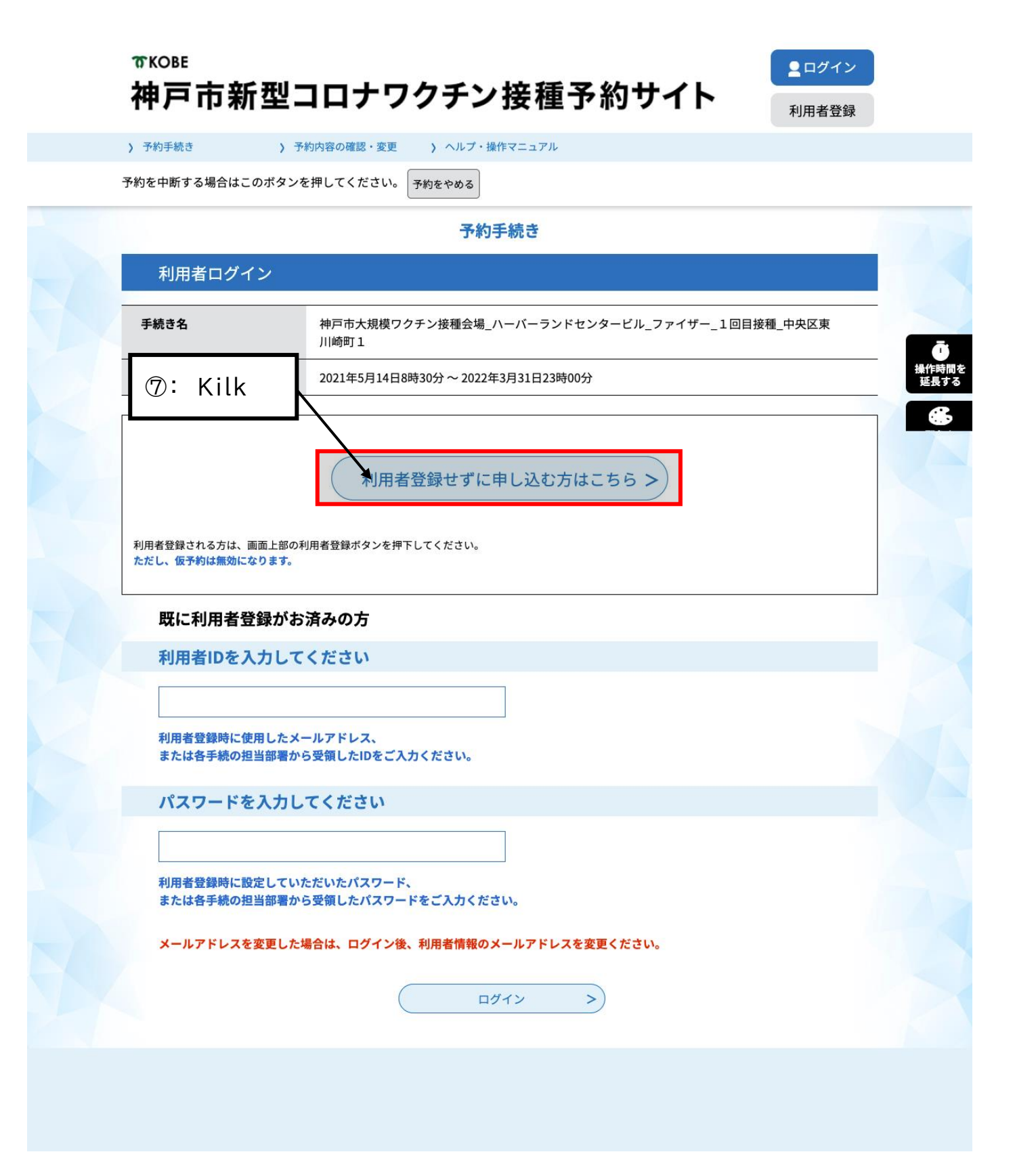

| メールアドレス                                        |                                                                |                                                                                                    |                                                                                         |                                                                                                    |                                                      |     |
|------------------------------------------------|----------------------------------------------------------------|----------------------------------------------------------------------------------------------------|-----------------------------------------------------------------------------------------|----------------------------------------------------------------------------------------------------|------------------------------------------------------|-----|
|                                                |                                                                |                                                                                                    |                                                                                         |                                                                                                    |                                                      |     |
|                                                |                                                                |                                                                                                    |                                                                                         |                                                                                                    |                                                      |     |
| <利用規約>                                         | トロムマン神道マ約川                                                     | 人口和思想的                                                                                                    |                                                                                         |                                                                                                    |                                                      |     |
| 神戸市新型コロ                                        | トリクナン接種予約サ                                                     | 「卜利用規約                                                                                                    |                                                                                         |                                                                                                    |                                                      |     |
| 1 目的                                           |                                                                |                                                                                                    |                                                                                         |                                                                                                    |                                                      |     |
| この規約は、<br>新型コロナワク                              | <sup>申戸市新型コロナワク</sup><br>チン接種予約(以下「                            | Fン接種予約サイト(以下「本サ・<br>予約」といいます。)を行う場合の                                                                                       | イト」といいます。)をテ<br>D手続きについて必要な!                                                            | 利用して神戸市に対し、1<br>事項を定めるものです。                                                                                                    | インターネットを通じて                                          |     |
| 2 利用規約の                                        | 司章                                                             |                                                                                                    |                                                                                         |                                                                                                    |                                                      |     |
|                                                | 3704                                                           |                                                                                                    |                                                                                         |                                                                                                    |                                                      | 7   |
|                                                |                                                                |                                                                                                    |                                                                                         |                                                                                                    |                                                      |     |
| 本サイトを利,<br>します。本サイ                             | 目して予約を行うため<br>、をご利用された方は                                       | こは、この規約に同意していただ<br>この規約に同意されたものとみ <sup>ヵ</sup>                                                                             | くことが必要です。この。<br>なします。何らかの理由(                                                            | ことを前提に、神戸市は本<br>こよりこの規約に同意する                                                                                                    | サイトのサービスを提供<br>ことができない場合は、                           |     |
| 本サイトを利,<br>します。本サイ<br>本サイトをご利,                 | 用して予約を行うため<br>、をご利用された方は<br>┨いただくことができ                         | こは、この規約に同意していただ<br>この規約に同意されたものとみ<br><sup>1</sup><br>転せん。なお、閲覧のみについて                                                       | くことが必要です。このこ<br>なします。何らかの理由に<br>ら、この規約に同意された                                            | ことを前提に、神戸市は本<br>こよりこの規約に同意する<br>こものとみなします。                                                                                                    | マサイトのサービスを提供<br>っことができない場合は、                         |     |
| 本サイトを利,<br>します。本サイ<br>本サイトをご利,                 | 用して予約を行うため<br>、をご利用された方は<br>用いただくことができ                         | こは、この規約に同意していただ<br>この規約に同意されたものとみ・<br>ません。なお、閲覧のみについてま                                                                     | くことが必要です。この。<br>なします。何らかの理由(<br>ら、この規約に同意され;                                            | ことを前提に、神戸市は本<br>こよりこの規約に同意する<br>こものとみなします。                                                                                                    | :サイトのサービスを提供<br>-ことができない場合は、                         |     |
| 本サイトを利<br>します。本サイ<br>本サイトをご利<br>同<br>録         | 用して予約を行うため<br>、をご利用された方は<br>月いただくことができ                         | こは、この規約に同意していただ<br>この規約に同意されたものとみ;<br>Eせん。なお、閲覧のみについて;<br>                                                                 | くことが必要です。この (<br>なします。何らかの理由(<br>ら、この規約に同意され)                                           | ことを前提に、神戸市はオ<br>こよりこの規約に同意する<br>こものとみなします。                                                                                                    | ・サイトのサービスを提供<br>ことができない場合は、                          |     |
| 本サイトを利<br>します。本サイ<br>本サイトをご利<br>同<br>録<br>⑧:Ba | 用して予約を行うため<br>トをご利用された方は<br>用いただくことができ<br>Ca "Ket              | こは、この規約に同意していただこの規約に同意したたちのとみった<br>この規約に同意されたものとみった<br>ません。なお、閲覧のみについてき<br>されているのであった。                                     | くことが必要です。このに<br>なします。何らかの理由に<br>ち、この規約に同意されが                                            | ことを前提に、神戸市は本<br>こよりこの規約に同意する<br>こものとみなします。<br>のののでは、<br>でするのでは、<br>でするのでは、<br>では、<br>でする。<br>では、<br>でする。<br>では、<br>でする。<br>では、<br>でする。<br>では、<br>でする。<br>でする。<br>でする。<br>でする。<br>でする。<br>でする。<br>でする。<br>でする。 | サイトのサービスを提供<br>ことができない場合は、<br>く <sup>*</sup> Setuju  | ".  |
| 本サイトを利<br>します。本サイ<br>本サイトをご利<br>同<br>録<br>⑧:Ba | 用して予約を行うため<br>トをご利用された方は<br>用いただくことができ<br>Ca "Ket              | こは、この規約に同意していただこの規約に同意されたものとみったせん。なお、閲覧のみについてき                                                                             | くことが必要です。このに<br>なします。何らかの理由に<br>ら、この規約に同意された                                            | ことを前提に、神戸市は本<br>こよりこの規約に同意する<br>こものとみなします。<br>" dan klii                                                                                                    | サイトのサービスを提供<br>ことができない場合は、<br>く <sup>**</sup> Setuju | ".  |
| 本サイトを利<br>します。本サイ<br>本サイトをご利<br>同<br>③ ⑧:日の    | 用して予約を行うため<br>トをご利用された方は<br>用いただくことができ<br>Ca "Ket              | には、この規約に同意していただ<br>この規約に同意されたものとみ。<br>ません。なお、閲覧のみについて<br>きれているれてPen                                                        | くことが必要です。この、<br>なします。何らかの理由に<br>5、この規約に同意されが<br>999010331                               | ことを前提に、神戸市はオ<br>こよりこの規約に同意する<br>とものとみなします。<br>" dan klii                                                                                                    | サイトのサービスを提供<br>ことができない場合は、<br>く <sup>**</sup> Setuju | ".  |
| 本サイトを利<br>します。本サイ<br>本サイトをご利<br>同<br>録<br>⑧:日a | 用して予約を行うため<br>トをご利用された方は<br>用いただくことができ<br>Ca "Ket<br>受付        | には、この規約に同意していただ<br>この規約に同意されたものとみ:<br>ません。なお、閲覧のみについて:<br>entuan Pen<br>朝は 2021年5月14日8時30                                  | くことが必要です。このに<br>なします。何らかの理由に<br>ら、この規約に同意されが                                            | ことを前提に、神戸市はオ<br>こよりこの規約に同意する<br>こものとみなします。<br>" dan klii<br>3時00分です。                                                                                                    | サイトのサービスを提供<br>ことができない場合は、<br>く <sup>**</sup> Setuju | " - |
| 本サイトを利<br>します。本サイ<br>本サイトをご利<br>同<br>③ ⑧:日 a   | 用して予約を行うため<br>トをご利用された方は<br>用いただくことができ<br>Ca "Ket<br>受付<br>「申込 | には、この規約に同意していただ<br>この規約に同意されたものとみ;<br>ません。なお、閲覧のみについて:<br>entuan Pen<br>期は 2021年5月14日8時30<br>3」ボタンを押す時、上記のB                | くことが必要です。このに<br>なします。何らかの理由に<br>ら、この規約に同意されが<br>ggunaan<br>く~2022年3月31日2<br>時間をすぎていると申  | ことを前提に、神戸市はオ<br>こよりこの規約に同意する<br>こものとみなします。<br>" dan klii<br>3時00分です。<br>込ができません。                                                                                                    | чтгон-езевенка<br>серботевания<br>с "Setuju          | ".  |
| 本サイトを利<br>します。本サイ<br>本サイトをご利<br>同<br>録<br>⑧:Ba | 用して予約を行うため<br>トをご利用された方は<br>用いただくことができ<br>Ca "Ket<br>受付<br>「申込 | には、この規約に同意していただ<br>この規約に同意されたものとみ:<br>ません。なお、閲覧のみについて:<br>entuan Pen<br>期は 2021年5月14日8時30<br>3) ボタンを押す時、上記の<br>時間週44 0 更 2 | くことが必要です。このに<br>なします。何らかの理由に<br>ら、この規約に同意されが                                            | ことを前提に、神戸市はオ<br>こよりこの規約に同意する<br>こものとみなします。<br>" dan klii<br>3時00分です。<br>込ができません。                                                                                                    | чтгон-езевенка<br>сейтеванияська<br>с "Setuju        | ".  |
| 本サイトを利<br>します。本サイ<br>本サイトをご利<br>同録<br>⑧:日a     | 用して予約を行うため<br>トをご利用された方は<br>用いただくことができ<br>Ca "Ket<br>受付<br>「申込 | には、この規約に同意していただ<br>この規約に同意されたものとみ:<br>ません。なお、閲覧のみについて:<br>entuan Pen<br>切ば 2021年5月14日8時305<br>ひ」ボタンを押す時、上記の即<br>時間選択へ戻る    | <ことが必要です。このに<br>なします。何らかの理由に<br>ら、この規約に同意されが<br>ggunaan<br>く~ 2022年3月31日2<br>時間、すぎていると申 | ことを前提に、神戸市は本<br>こよりこの規約に同意する<br>こものとみなします。<br>" dan klii<br>3時00分です。<br>込ができません。<br>意する >                                                                                                    | чтгон-езевенка<br>семтеваниясь.                      | "   |

| πKOBE     |            |
|-----------|------------|
| 神戸市新型コロナワ | クチン接種予約サイト |

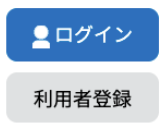

|                                                                             |                                                                          | 予約手                                                                                                    | 続き                                                                        |                                              |
|-----------------------------------------------------------------------------|--------------------------------------------------------------------------|----------------------------------------------------------------------------------------------------|---------------------------------------------------------------------------|----------------------------------------------|
| Q 手続き選択                                                                     | をする                                                                      | メールアドレスの確認                                                                                                    | 内容を入力する                                                                   | 💎 予約をする                                      |
| メールアドレ                                                                      | レス入力                                                                     |                                                                                                    |                                                                           |                                              |
| 申戸市大規模ワクチン                                                                  | ン接種会場_ハーバー                                                               | ランドセンタービル_フ                                                                                                    | "ァイザー_1回目接種_中央区東                                                          | 到  崎町1                                       |
| URLにアクセスし、<br>また、迷惑メール3<br>上記の対策を行っつ<br>なお、送信元のメ-<br>最後に、携帯電話の<br>受信が可能な設定の | 残りの情報を入力に登録<br>対策等を行っている場合には<br>ても、申込画面のURLを記載<br>ロメールでは、初始<br>ご変更してくさざい | i<br>に<br>たって<br>に<br>たメールが返信されて来る<br>に<br>たメールが返信されて来る<br>したメールが返信されて来る<br>したメールが | n.com」からのメール受信が可能な設定<br>ない場合には、別のメールアドレスを使用<br>n alamat ema<br>empat ini. | に変更してください。<br>BLて申込を行ってください。<br>il yang sama |
| 連絡先メー                                                                       |                                                                          |                                                                                                    | · · · · · · · · · · · · · · · · · · ·                                     |                                              |
| 連絡先メー                                                                       |                                                                          |                                                                                                    |                                                                           |                                              |
| 連絡先メーノ                                                                      | レア・レス (確認)                                                               | 用)を入力してくフ                                                                                                    | どさい 必須                                                                    |                                              |

| ▶ 【連絡先<br>1/mail/u/0/?ta | ①:Email akan dikirim dari <u>city-kobe-v@s-kantan.com</u> k                                                                                                    | ke               | 0 ×       |
|--------------------------|----------------------------------------------------------------------------------------------------|------------------|-----------|
| 0                        | alamat email yang Anda masukkan di 🔟. Klik link                                                                                                    |                  |           |
| *                        | (bingkai merah di bawah) di email yang Anda terim                                                                                                    | a.               |           |
|                          | 【連絡先アドレス確認メール】 受賞レイメ                                                                                                    | ē 2              |           |
|                          | city-kobe-v@s-kantan.com 13:33 (0 分前) 🏠 🕢                                                                                                    | ь :              | 0         |
|                          | 神戸市 e-TUMO RESERVE (汎用予約) サービス                                                                                                    |                  |           |
|                          | 手続き名:                                                                                                    |                  | l °       |
|                          | 鴻成クリニック_ファイザー_1回目接種_中央区日暮通6                                                                                                    |                  |           |
|                          | の申込画面へのURLをお届けします。                                                                                                    |                  |           |
| -                        | ・パソコン、スマートフォンはこちらから<br>https://mer.s-kantan.jp/city-kobe-v-u/reserve/completeSendMail_gotoOffer.action?completeSendMailForm.templateSeq=881#=0&t=1621312382130&<br>user=trung.hung.89.th%40gmail.com&tentativeGrpId=e61d99bb-83de-4f49-a86a-a124dba79e4e&id=3bc66f24a3711cf1316acdbe6d3a4ccf |                  |           |
|                          | 上記のURLにアクセスして申込を行ってください。                                                                                                    |                  |           |
|                          | 問い合わせ先                                                                                                    |                  |           |
|                          | #FFTT 新生ニロノ シンテンコールビンター<br>電話: 078-277-3320<br>FAY- FAI                                                                                                    |                  |           |
|                          | メール:なし                                                                                                    |                  | >         |
| します                      | [] (************************************                                                                                                    | 13:3:<br>2021/05 | 3<br>5/18 |

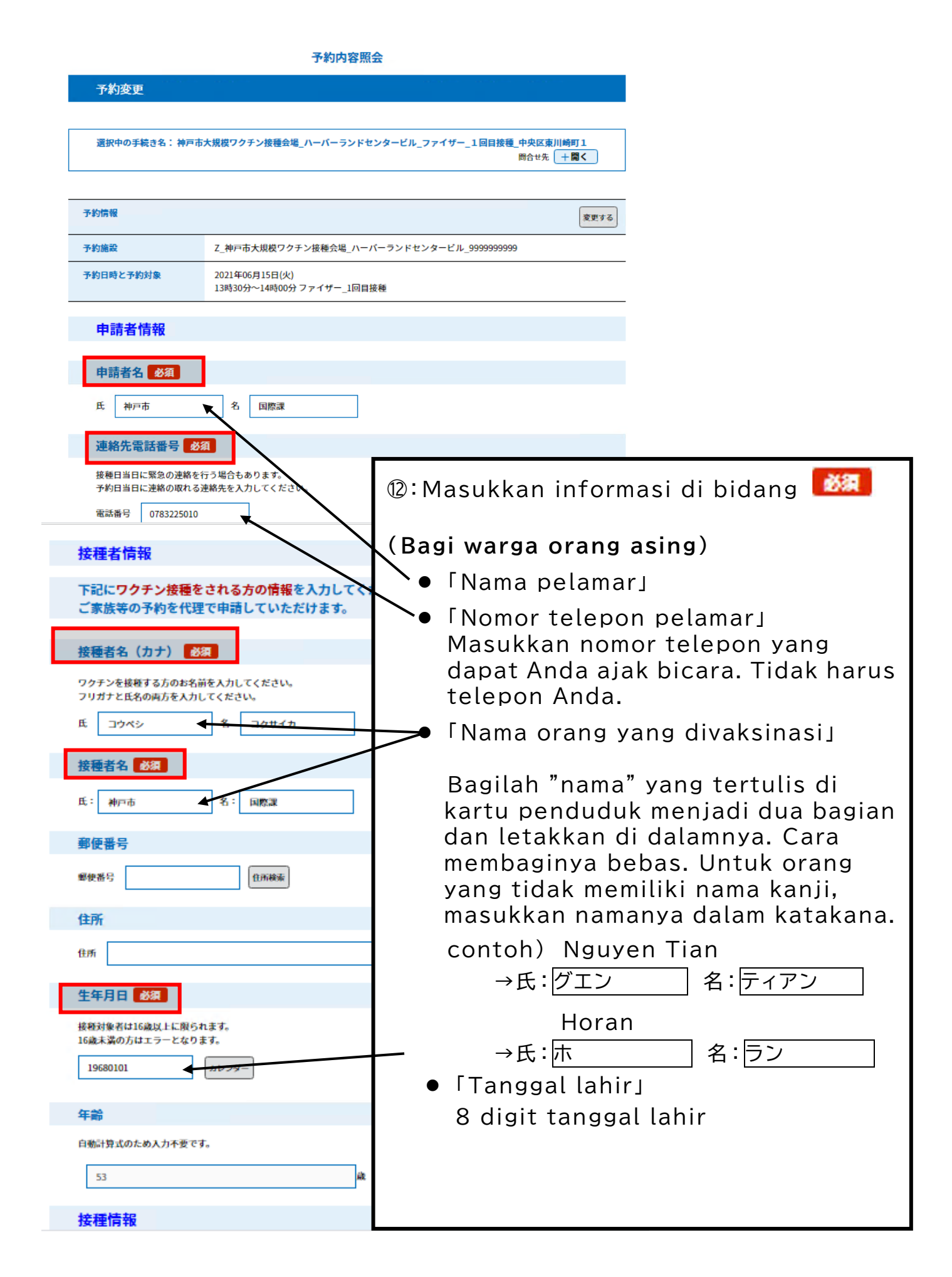

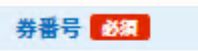

### ③:Masukkan Nomor yang tertera di tiket Vaksinasi (10digit).

お手元にある接種され 思った券番号の場合は、審査のうえ予約を取り消す場合があります。 同一券番号で複数の予約はできません。

2回日予約についても1回目終了後に予約を行ってください。

11111111

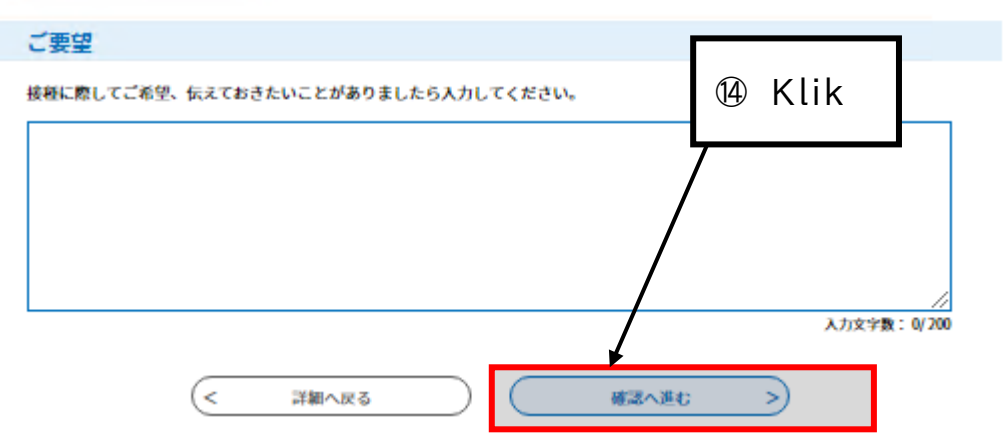

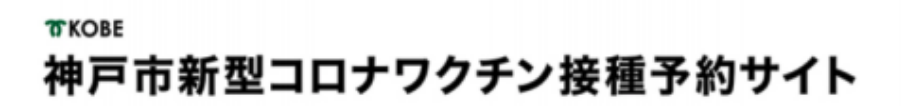

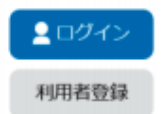

> 予約手続き
> 予約内容照会

予約を中断する場合はこのボタンを押してください。予約をやめる

|                                                        | 予約手続き                                                                                    |  |  |  |  |
|--------------------------------------------------------|------------------------------------------------------------------------------------------|--|--|--|--|
| <b>Q</b> 手続き選択をする                                      | メールアドレスの確認 内容を入力する 予約をする                                                                 |  |  |  |  |
|                                                        |                                                                                          |  |  |  |  |
| 予約確認                                                   |                                                                                          |  |  |  |  |
| 請院_モデルナ_1回目_●                                          | ●区●●町●丁                                                                                  |  |  |  |  |
| 予約情報                                                   |                                                                                          |  |  |  |  |
| 予約施設                                                   | z_上西病院_1122456789                                                                        |  |  |  |  |
| <b>予約日時と予約対象</b> 2021年05月10日(月) 13時00分~13時30分 モデルナ_1回目 |                                                                                          |  |  |  |  |
| 申請者情報                                                  |                                                                                          |  |  |  |  |
| 申請者名                                                   | 神戸 太郎                                                                                    |  |  |  |  |
| 連絡先電話番号                                                | 09012345678                                                                              |  |  |  |  |
| 接種者情報                                                  |                                                                                          |  |  |  |  |
| 接種者名(カナ)                                               | コウベ タロウ                                                                                  |  |  |  |  |
| 接種者名                                                   | 神戸 太郎                                                                                    |  |  |  |  |
| 郵便提号                                                   | 650-0001                                                                                 |  |  |  |  |
|                                                        |                                                                                          |  |  |  |  |
| 住所                                                     | 神戸市中央区●●町                                                                                |  |  |  |  |
|                                                        |                                                                                          |  |  |  |  |
| еж<br>±4ле<br>та                                       | 神戸市中央区・・町<br>nfirmasi informasi untuk pengajuan                                          |  |  |  |  |
| ±年月日<br>年齢 ①5:Ko<br>接種情報                               | 神戸市中央区••町<br>nfirmasi informasi untuk pengajuan<br>in klik "Daftar (申し込む)"               |  |  |  |  |
| 性所<br>生年月日<br>年齢 ①5:Ko<br>接種情報 da                      | 神戸市中央区••町<br>nfirmasi informasi untuk pengajuan<br>in klik "Daftar (申し込む)"<br>0987654321 |  |  |  |  |

Image: Book and the second second

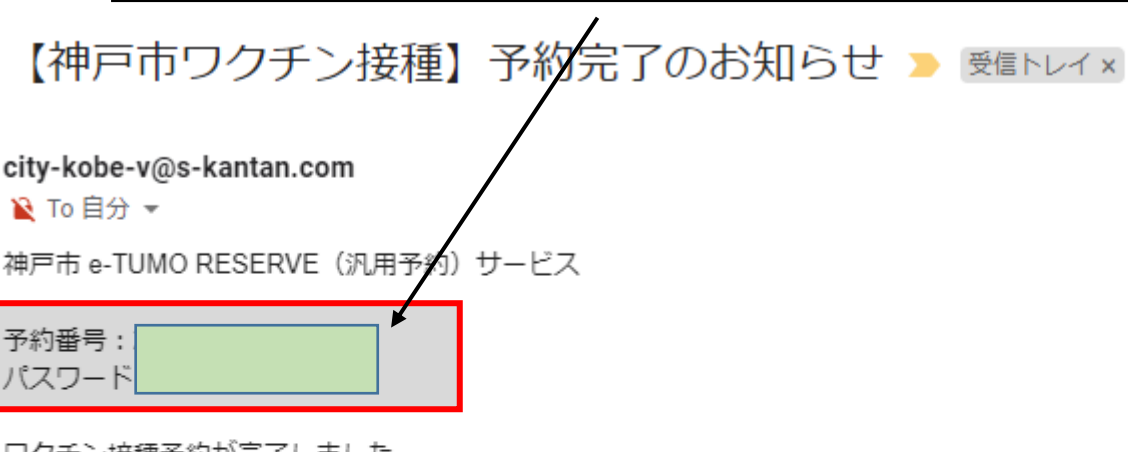

ワクチン接種予約が完了しました。 予約内容は下記のURLにアクセスして確認できます。

予約内容照会URL:

https://s-kantan.jp/city-kobe-v-u/reserveInquiry/inquiry\_initDisplay.action

[メッセージの一部が表示されています] メッセージ全体を表示

# Pengajuan Reservasi Selesai !

### <u>Apa yang perlu Anda lakukan setelah resevasi</u>

| Sebelum<br>hari<br>untuk<br>vaksinasi | ∙Isi Formulir Pemeriksaan<br>Kesehatan Awal                                                                                   | <ul> <li>Formulir Pemeriksaan Kesehatan Awal dan cara<br/>pengisiannya disertakan dalam amplop tiket vaksinasi.</li> <li>Silakan isi bagian yang dikelilingi oleh garis<br/>tebal</li> <li>Jika Anda tidak tahu cara menulisnya, silakan lihat<br/>situs di bawah ini<br/><u>https://www.mhlw.go.jp/stf/seisakunitsuite/bunya/vaccine_tagengo.html</u></li> </ul> |
|---------------------------------------|----------------------------------------------------------------------------------------------------|----------------------------------------------------------------------------------------------------|
| Hari-H<br>Vaksinasi                   | •Ukur suhu tubuh (di ketiak) dan<br>Ingat berapa derajat suhunya.<br>•Pergi ke tempat reservasi pada<br>waktu yang ditentukan | <ul> <li>Barang yang dibawa</li> <li>Tiket vaksinasi</li> <li>Formulir Pemeriksaan Kesehatan Awal<br/>(yang Anda tulis)</li> <li>Buku Catatan Obat (jika punya)</li> <li>Dokumen verifikasi identitas<br/>(Kartu penduduk, SIM, dll.)</li> </ul>                                                                                                    |
| Setelah<br>vaksinasi                  | Jika Anda merasa sakit, hubungi<br>loket konsultasi medis mengenai<br>efek samping (078-252-7155).                            | <ul> <li>Dapat menelepon kapan saja</li> <li>(Tiap hari 24jam)</li> <li>Anda dapat memilih untuk berbicara dalam</li> <li>berbagai bahasa. Tolong sampaikan 「Tolong gunakan Bahasa Indonesia atau Indoneshia go de onegaishimasu」</li> </ul>                                                                                                    |

# Ketika Anda ingin mengubah isi reservasi

|                                                   | 予約内容の確認・変更     ハルブ・操作     ハルブ・操作                                                                                                    | キマニュアル                                           |              |
|---------------------------------------------------|----------------------------------------------------------------------------------------------------|--------------------------------------------------|--------------|
| <b>お知らせ</b><br>【2021年05月17日<br>【操作方法】<br>■ サイトの撮作 | 1<br>1 · Klik "Konfirm                                                                                                    | asi / Ubah Is                                    | i Reservasi" |
| 【注意事項】<br>■ 2回目接種は<br>■ 予約を変更・I                   | い うちょう しん いっしゅう いっしゅう いっしゅう いっしゅう いっしゅう いっしゅう いっしゅう いっしゅう いっしゅう いっしゅう いっしゅう いっしゅう いっしゅう いっしゅう いっしゅう いっしゅう いっしゅう いっしゅう いっしゅう いっしゅう いっしゅう いっしゅう いっしゅう いっしゅう いっしゅう いうしゅう いっしゅう いっしゅう いう いう いう いう いう いう いう い いっしゅう いっしゅう いっしゅう いう い い いっしゅう いう い いっしゅう いう い い いっしゅう いう い い い い い い い い い い い い い い い い い | でです。<br>変更」を押してください。                             |              |
|                                                   |                                                                                                    |                                                  | 過去のお知らせ>     |
|                                                   |                                                                                                    |                                                  |              |
|                                                   | 予約手                                                                                                    | ≒続き                                              |              |
| <u> </u>                                          |                                                                                                    | A                                                | 1            |
| 接種場所を探す                                           | メールアドレスの確認                                                                                                    | 内容を入力する                                          | 🖌 予約をする      |
| 接種場所を探す<br>検索項目を入:<br>キーワード検索                     | メールアドレスの確認 カして、接種場所を検索してくだ。 例:○○病院、●●クリニック、集団                                                                                                    | 内容を入力する<br>さい。<br>B、大規模、三宮                       | 予約をする        |
| 接触場所を探す     検索項目を入     キーワード検索     区・住所検索         | ×-ルアドレスの確認<br><b>力して、接種場所を検索してくだ</b><br>例:○○病院、●●クリニック、集団<br>例:中央区、加納町                                                                                                    | 内容を入力する<br>さい。<br>田、大規模、三宮                       | 予約をする        |
| 接祖見所を探す<br>検索項目を入:<br>キーワード検索<br>区・住所検索<br>接種希望日  | <ul> <li>×ールアドレスの確認</li> <li>カして、接種場所を検索してくだ;</li> <li>例:○○病院、●●クリニック、集団</li> <li>例:中央区、加納町</li> <li>例:20210601、またはカレンダーか</li> <li>カレンダ・</li> </ul>                                                                                                    | 内容を入力する<br>さい。<br>1. 大規模、三宮<br>1.<br>5日付を選択<br>- | デ約をする        |
| 接種見所を探す<br>校索項目を入<br>キーワード検索     区・住所検索     接種希望日 | ×ールアドレスの確認<br><b>カして、接種場所を検索してくだ;</b><br>例:○○病院、●●クリニック、集団<br>例:中央区、加納町<br>例:20210601、またはカレンダーか<br>かレンダーか                                                                                                    | 内容を入力する さい。 3. 大規模、三宮 >6日付を選択 - :検索する >          | 予約をする        |

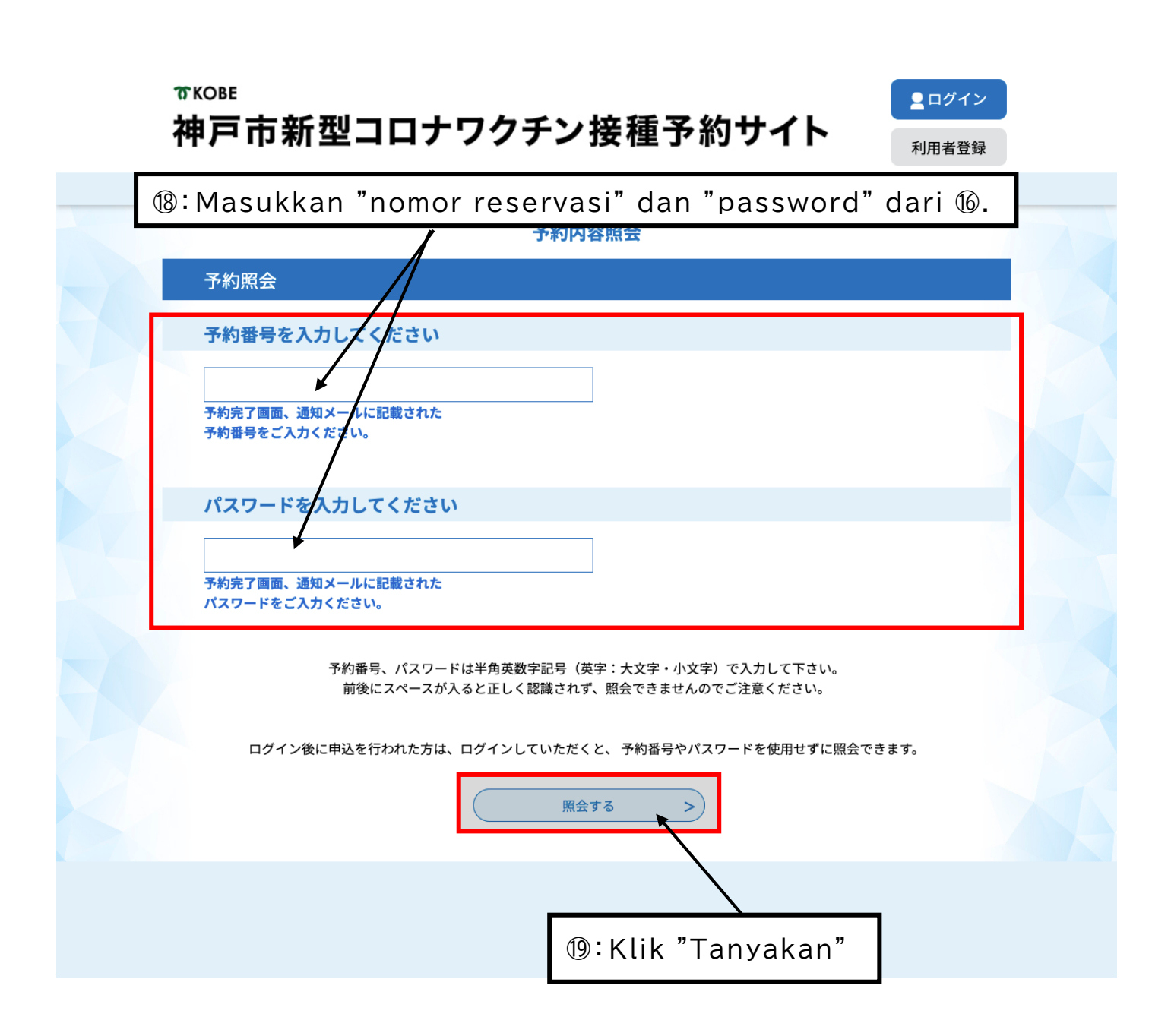

| 接種者名                                 | 神戸市 国際課                     |
|--------------------------------------|-----------------------------|
| 郵便番号                                 |                             |
| 住所                                   |                             |
| 生年月日                                 | 1968年01月01日                 |
| 年齡                                   | 53歳                         |
| 接種情報                                 |                             |
| 券番号                                  | ②:Klik "Batal"              |
| ご要望                                  |                             |
| ※確認後、必ずブラウザを閉じてく<br>※申込んだ内容を修正する場合は、 | ださい。<br>【修正する】ボタンを選択してください。 |
| <                                    | 予約照会へ戻る 再申込する >             |
|                                      | 修正する > 取下げる >               |

#### 予約内容照会

取下げ事由入力

#### 取下げ事由を入力してください。

| 手続き名            | 神戸市大規模ワクチン接種会場_ハーバーランドセンタービル_ファイザー_1回目接種_中央区東<br>川崎町1 |  |
|-----------------|-------------------------------------------------------|--|
| 予約番号            | 20210520-0002733                                      |  |
| 処理状況            |                                                       |  |
| 処理履歴            | 2021/F5G20G118t52/) 2021/F5G20G118t52/) (†)]          |  |
|                 | ②:Klik "Lanjutkan ke Konfirmasi"                      |  |
| 取下げ事由           |                                                       |  |
| 取下げ事由を入力してください  |                                                       |  |
| 入力文字数: 0 / 2000 |                                                       |  |
| (-              | < 詳細へ戻る 確認へ進む >)                                      |  |

| 申込内容                                                                                                    |            |  |
|----------------------------------------------------------------------------------------------------|------------|--|
| 申請者情報                                                                                                    |            |  |
| 申請者名                                                                                                    | 神戸市 国際課    |  |
| 連絡先電話番号                                                                                                    | 0783225010 |  |
| 接種者情報                                                                                                    |            |  |
| 接種者名(カナ)                                                                                                    | コウベシ コクサイカ |  |
| 接種者名                                                                                                    | 神戸市国際課     |  |
| <ul> <li>Klik "Batal" untuk membatalkan reservasi Anda.</li> <li>Setelah itu, ajukan reservasi lagi dari awal(H.3).</li> </ul> |            |  |
| 年齡                                                                                                    | 53歳        |  |
| 接種情報                                                                                                    |            |  |
| 券番号                                                                                                    |            |  |
| ご要望                                                                                                    |            |  |
| <         入力へ戻る                                                                                                    |            |  |